# Citizen Self-Service User Guide - How to Apply for a Permit

Navigate to City of Merced Civic Access Portal

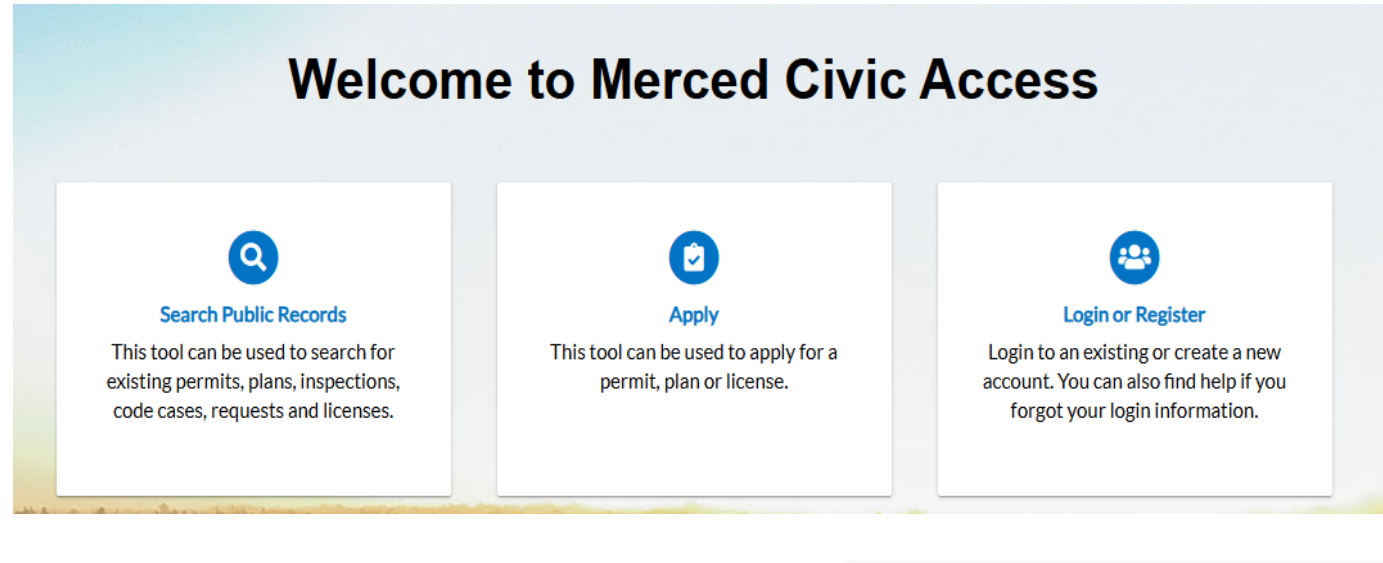

- 1. Click on the **Login or Register** tile from the Home page and enter your account information to log In.
- 2. Enter your **Username** and **Password** in the corresponding fields.
  - a. If you do not have an account registered with Self Service, create an account.
- 3. Select the **Remember Me** checkbox to have the system remember your login credentials on this computer.

\*\*This is not recommended on a public/shared computer.

| Log In                                   |
|------------------------------------------|
| * Username                               |
| KD*****                                  |
| * Password                               |
| ******                                   |
| Log In                                   |
| Forgot your password? Reset it           |
| Forgot your username? Email it           |
| Don't have an account yet? Register Here |
|                                          |
|                                          |

### 4. Click "Apply" on the welcome page, then Click "Permits."

#### Application Assistant

| Search for application names a | ind keywords                                                                            | ٩                 |
|--------------------------------|-----------------------------------------------------------------------------------------|-------------------|
| 😤 All                          | La Trending Der My History                                                              | 🗒 PLANS           |
| Show Categories                |                                                                                         | Show My Templates |
| Building (Residential) A       | Accessory Dwelling Unit                                                                 | Apply             |
| Category Name:                 | Description:                                                                            |                   |
| Building - Residential         | Ig                                                                                      |                   |
| Building (Residential) A       | Accessory Structure                                                                     | Apply             |
| Category Name:                 | Description:                                                                            |                   |
| Building - Residential         | Accessary Structure to a Single Family Dwelling such as a Tool Shed or Storage Building |                   |
| Building (Residential) A       | Addition                                                                                | Apply             |
| Category Name:                 | Description:                                                                            |                   |
| Q,                             | •                                                                                       |                   |

### 5. Choose the correct "Permit Application" from the list provided.

#### NEED HELP LOCATING YOUR PERMIT TYPE?

A list of Engineering permit types is located on the City of Merced Engineering Department webpage under "Encroachment Permits".

6. Select **Apply** next to the permit you wish to apply for.

#### Application Assistant

| New Developm    | ent - \$100k+            |                                           |                            | Q                 |
|-----------------|--------------------------|-------------------------------------------|----------------------------|-------------------|
| 🛠 All           | 🗠 Trend                  | ling 🍰 My History                         | E LICENSES<br>APPLICATIONS |                   |
| > Show Categori | es                       |                                           |                            | Show My Templates |
|                 | New Development - \$     | 100k+                                     |                            | Apply             |
|                 | Category Name:<br>Permit | Description:<br>New Development - \$100k+ |                            |                   |

6. Add the "Location", then click "Next" located at the bottom right.

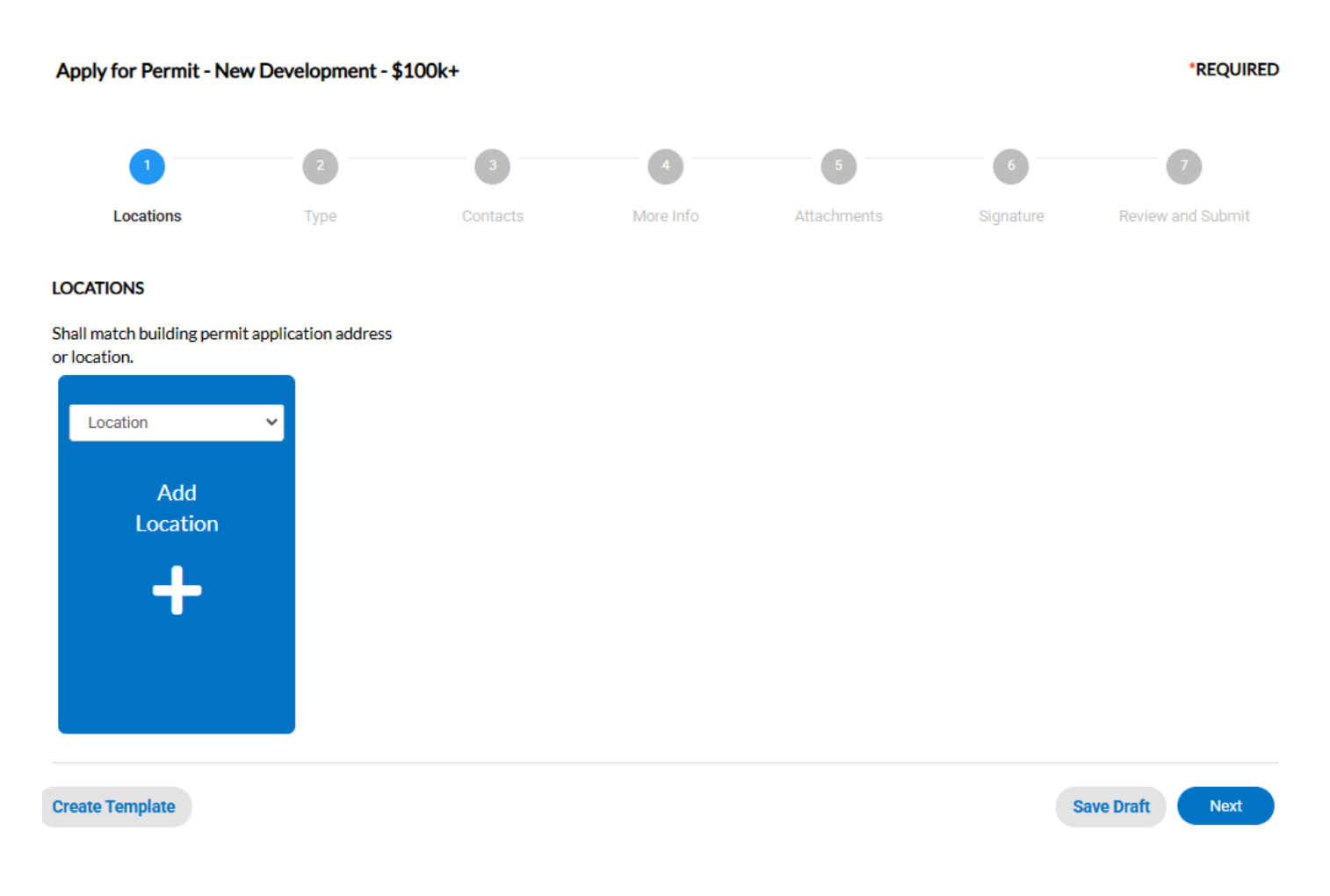

7. Type in the address, then search. From the list, select the correct address and click the "**Add**" button. If the search function is not working on the map, you can choose to enter the address in manually as well.

(Tip: Only enter the number and the first few letters of the street and click search for results to populate)

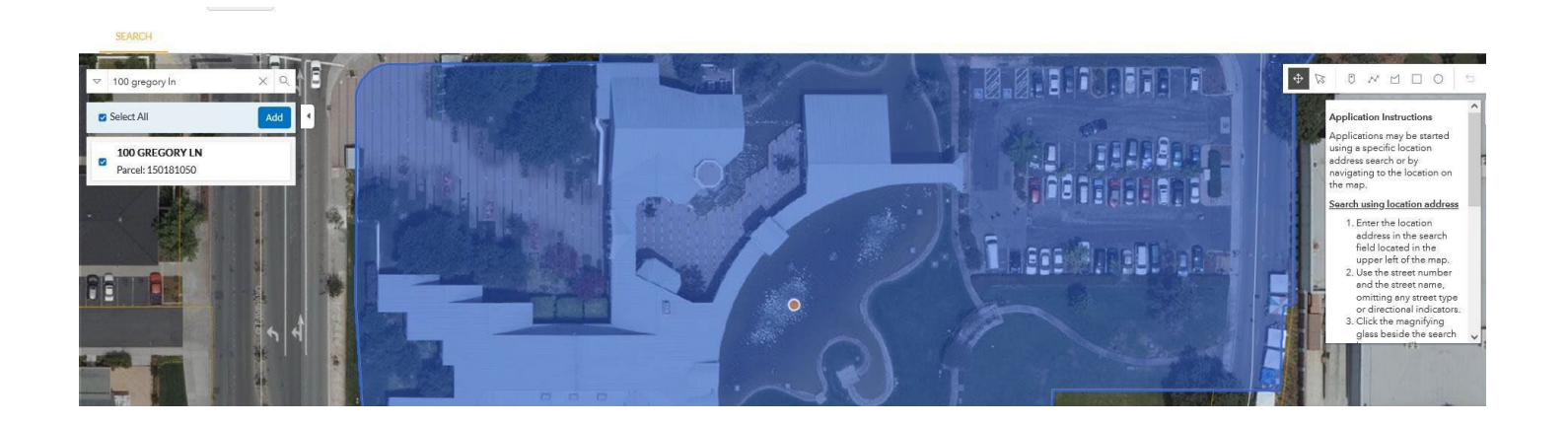

#### 8. Click "Next".

9. Enter a brief description of the work. Fill in all required fields that are marked with an asterisk (\*) then click "**Next**".

| Apply for Permit - New Development - \$100k+ |                      |          |           |             |           | *REQUIRED         |
|----------------------------------------------|----------------------|----------|-----------|-------------|-----------|-------------------|
|                                              | 2                    | 3        | 4         | 5           | 6         | 7                 |
| Locations                                    | Туре                 | Contacts | More Info | Attachments | Signature | Review and Submit |
| PERMIT DETAILS                               |                      |          |           |             |           |                   |
| * Permit Type                                | New Development - \$ | 100k+ 🗸  |           |             |           |                   |
| * Description                                | New Dev- Eng Est 100 | к+       |           |             |           |                   |
|                                              |                      |          |           |             |           |                   |
|                                              |                      |          |           |             |           |                   |
| Back Create                                  | Template             |          |           |             | 5         | Save Draft Next   |
|                                              |                      |          |           |             |           |                   |

10. If you are the "**Applicant**", please make sure your information is included. Please add additional contact information by clicking "**Add Contact**" and use the drop-down arrow to select owner/contractor/etc. Then, click "**Next**".

|                                                                                                    |                                                                                                  | 3        | 4           | 5              | 6                 |  |  |  |
|----------------------------------------------------------------------------------------------------|--------------------------------------------------------------------------------------------------|----------|-------------|----------------|-------------------|--|--|--|
| Locations                                                                                                    | Туре                                                                                             | Contacts | More Info   | Attachments    | Review and Submit |  |  |  |
| CONTACTS                                                                                                    |                                                                                                  |          |             |                |                   |  |  |  |
| CONTRACTORS shall have a current City of Merced Business License before permit is issued. CONTACT FINANCE: 209-385-6843 EMAIL BLInquiry@cityofmerced.org |                                                                                                  |          |             |                |                   |  |  |  |
| If you are an <i>Owner/Builder</i> , choose                                                                                                    | If you are an <b>Owner/Builder</b> , choose Owner/Builder under <b>Contractor contact type</b> . |          |             |                |                   |  |  |  |
| Applicant                                                                                                    | Contractor                                                                                       | Proper   | ty Owner    | Add<br>Contact |                   |  |  |  |
| 1234 Test Street                                                                                                    | 1234 Test Street                                                                                 | 1234 1   | Test Street | +              |                   |  |  |  |
|                                                                                                    |                                                                                                  |          |             |                |                   |  |  |  |

Save Draft Next

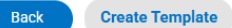

11. Please fill in the required information, then click "Next" at the bottom of the page.  $\checkmark$  $\checkmark$ Locations Туре Contacts More Info MORE INFO If you need assistance with this application process, please contact our office (925) 671-5200 during regular city hall business hours. Back Create Template Save Draft 12. Please "Add Attachments", then click "Next". Note: This is where Construction, Planning/Zoning, Engineering Documents are uploaded for Plan Review. Apply for Permit - New Development - \$100k+ \*REQUIRED Locations Contacts More Info Attachments Signature Review and Submit Type Attachments 6 Select Type **Business License** Conditions of Site Plan - New Construction &... Approval-... Add Attachment Add Attachment Add Attachment Add Attachment Supported: .pdf, .jpg, .png, .jpeg, Supported: .pdf Supported: .pdf Supported: .pdf .gif, .tiff, .doc, .docx, .xls, .xlsx, .text, .dwg, .zip, .csv, .rtf, .dxf,.. REQUIRED REQUIRED REQUIRED

Back Create Template

Save Draft Next

13. Please review your information, then click "Submit" at the bottom of the page.

Upon completion of the review, City of Merced Staff will process an invoice indicating the fees are due and payable and advise the amount of the permit fees due. These fees can be paid in the portal. The permit will not be issued until the fees have been paid.

In some instances, Plan review will not begin until the Plan review fees are paid.

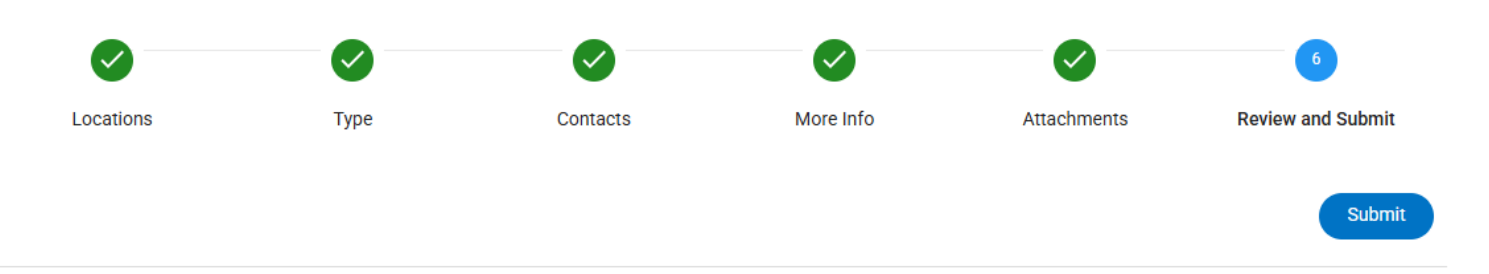

After payment has been made, you will receive an email receipt, forward the email receipt to encroachmentpermit@cityofmerced.org

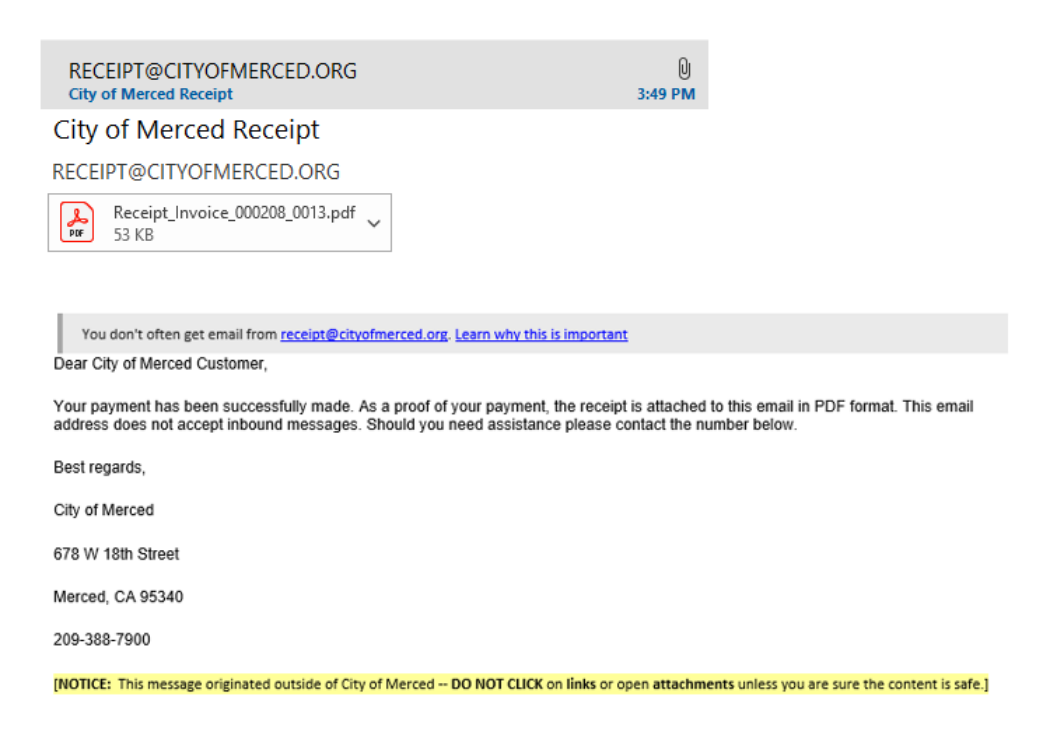